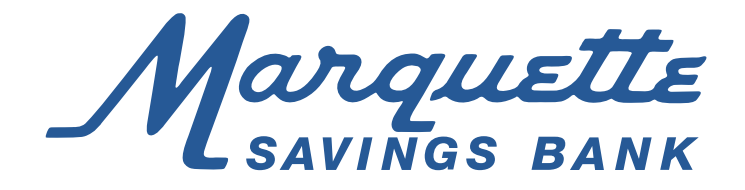

## How to view your Deposit History from a Mobile Device

Follow these easy steps to keep track of your past deposits from a smartphone or tablet while you're on the go. Here's how:

- 1. Log in to the Mobile Marquette app  $\mathcal{M}$  using your user name and password from Online Banking.
- 2. Choose "Check Deposit" in the Mobile Marquette menu, then "Get Deposit History."
- 3. A chronological history of your transactions will open. Each transaction will show the date of the deposit, the amount of the check and the status of the deposit.
- 4. To view details about a specific deposit, click on the deposit. The "Details" screen will be displayed showing the amount of the check, the account into which the check was deposited, the status of the check, the date and time the deposit was made and the confirmation number.
- 5. To go back to the main menu, hit the back arrow in the upper left corner. From here you can make a deposit, check your deposit history or sign off.
- Note: For security reasons, check images are not stored or able to be viewed using your smartphone or tablet.